## **Aggiornamento EMOGAS EDAN i15Vet**

## Aggiornamento Versione Software mainboard V1.27+analog V1.77

- 1. Scaricare l'ultimo aggiornamento disponibile dal sito web Isomedic (www.isomedic.com) nella sezione Aggiornamenti Emogas Edan i15Vet <u>scarica aggiornamento</u>
- 2. La cartella è zippata e la troverete in download. Dovrete unzipparla cliccando il tasto destro del mouse e poi la voce 'estrai tutto'
- 3. Aprite la cartella unzippata e copiate su una chiavetta usb da 8 GB la cartella TARGET e TARGET VET
- Accendere lo strumento usando le credenziali di service (user id -> service; passw: 8008307573)

5. Inserire la chiavetta USB in una porta dello strumento ed attendere che il simbolo compaia sulla barra menù posta in basso,

6. Spegnere lo strumento,

7. Accendere lo strumento. L'aggiornamento della Main Board partirà automaticamente e durerà circa 10 minuti,

8. Lo strumento si riavvierà automaticamente alla fine dell'aggiornamento

9. Mantenendo la chiavetta USB inserita aggiornare la Analog Board entrando nel menù: Impostazioni -> Diagnostica -> Aggiornamento Analog Board.

10. Ad operazione terminata confermare premendo OK...lo strumento si spegnerà automaticamente,

11. RIMUOVERE LA CHIAVETTA USB DALLA PORTA.

IMPORTANTE: Eseguire l'aggiornamento mantenendo lo strumento connesso alla rete di alimentazione Accendere lo strumento usando le credenziali di service (user id -> service; passw: 8008307573),